## How do I get to my Family Access account?

Go to the Lynden School District homepage and click on the Skyward quick link.

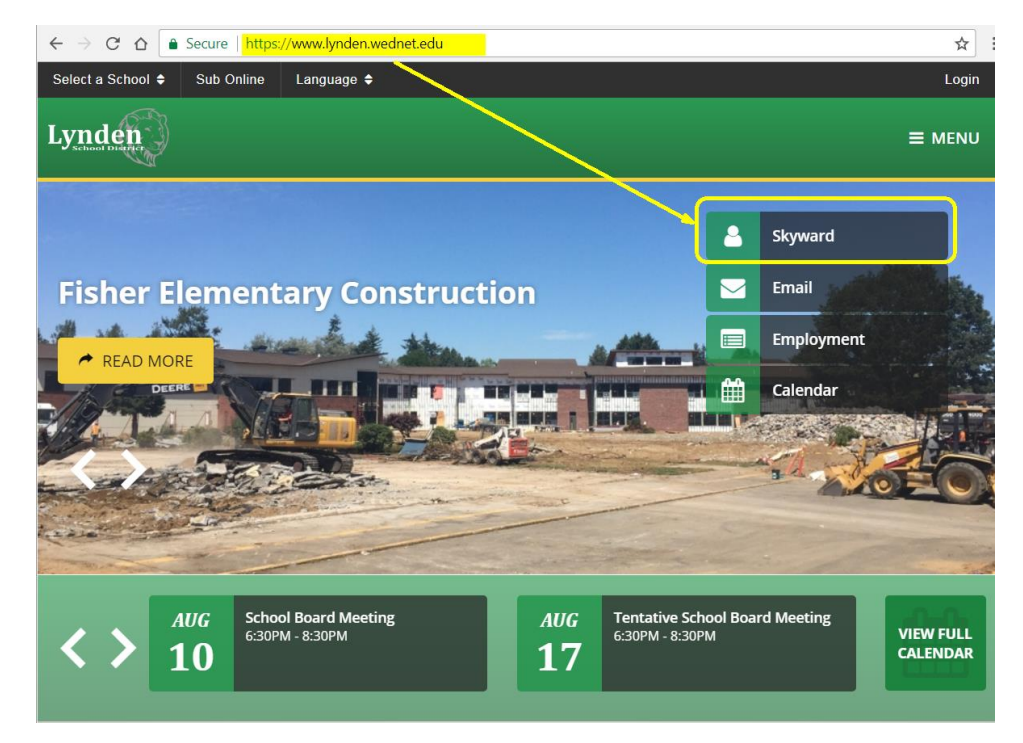

The Skyward homepage will appear. Make sure that the login area (highlighted yellow in the screen shot below) is set on **Family/Student Access** (if not, select it from the dropdown). Enter your login and password information.

\*If you cannot recall your information, please click the **"Forgot your Login/Password"** link (highlighted green in the screen shot below) and follow the prompts.

| ← → C ☆ Secure http             | s://www2.nwrdc.wa-k12.net/scripts/cqiip.exe/WService=wlyndens71/seplog01.w                                                                                                    | ☆ :                        |                                                                                                    |
|---------------------------------|----------------------------------------------------------------------------------------------------|----------------------------|----------------------------------------------------------------------------------------------------|
| For instructional purposes, dov | Do not download or copy data to a personal device or an unsecure folder or network<br>nloads and/or copies may be saved to district network folders, or on specially encrypted<br>Back to School paperwork will open on Friday, August 4th. | district provided devices. |                                                                                                    |
|                                 |                                                                                                    |                            |                                                                                                    |
|                                 | S K Y W A R D                                                                                                    |                            |                                                                                                    |
|                                 | LYNDEN SCHOOL DISTRICT<br>LYNDEN S.D. #504                                                                                                    |                            |                                                                                                    |
|                                 | Login ID: Password:                                                                                                    |                            |                                                                                                    |
|                                 | Sign In<br>Forgot your Login (7285word 72<br>05.17.06.00.05                                                                                                    |                            |                                                                                                    |
|                                 | Login Area: Family/Student Access 🔻                                                                                                    |                            | If you do not have an account please<br>contact the LHS office at<br>360-354-4401 during business hours. |
|                                 | © 2017 Skyward, Inc. All rights reserved.                                                                                                    | Windows 7 / Chrome 59      | -                                                                                                    |